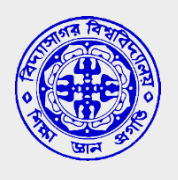

# Vidyasagar University

# Midnapore, West Bengal

721102

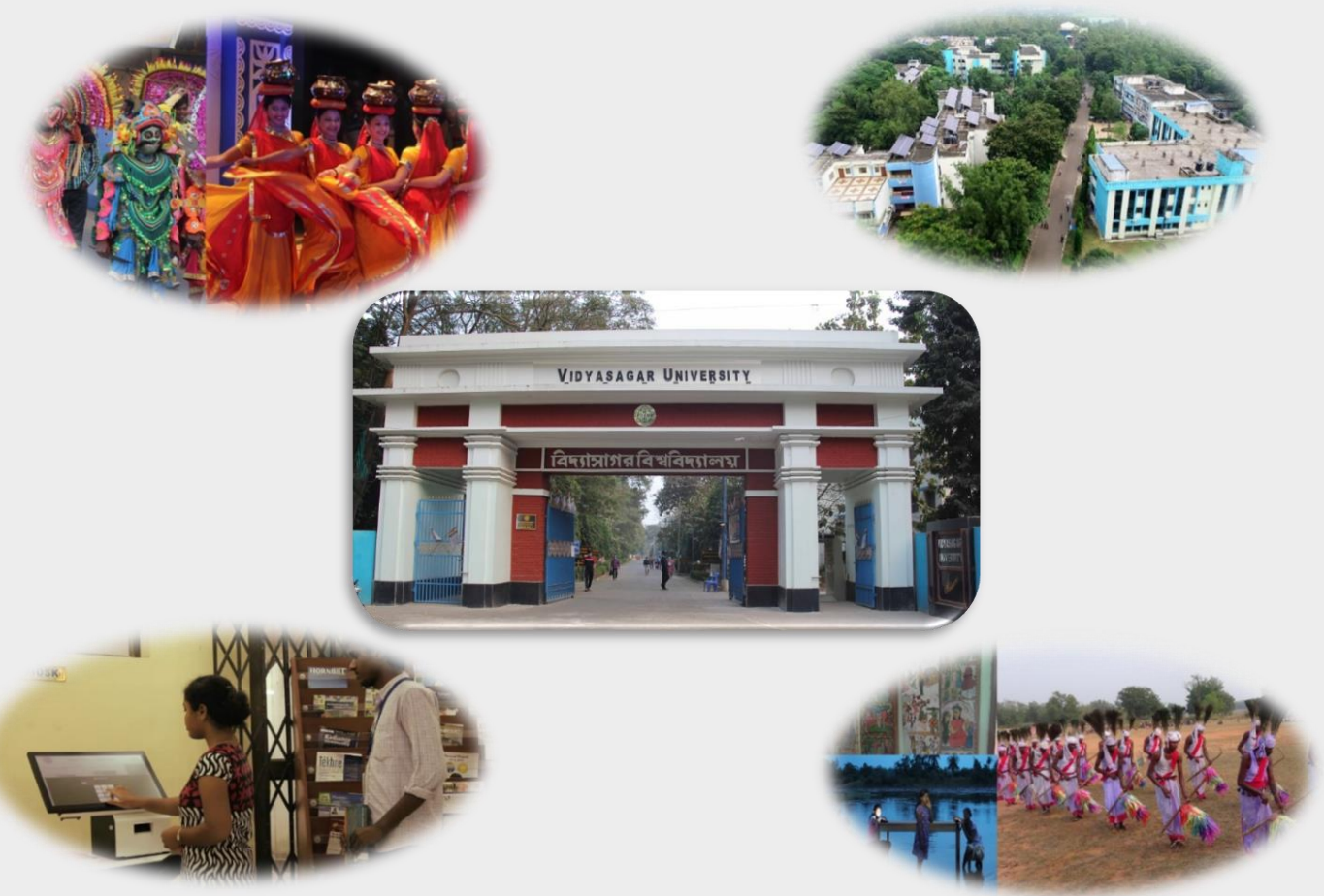

## 2.5.4 : Supporting Documents

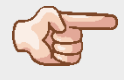

**Current Manual of examination automation system** 

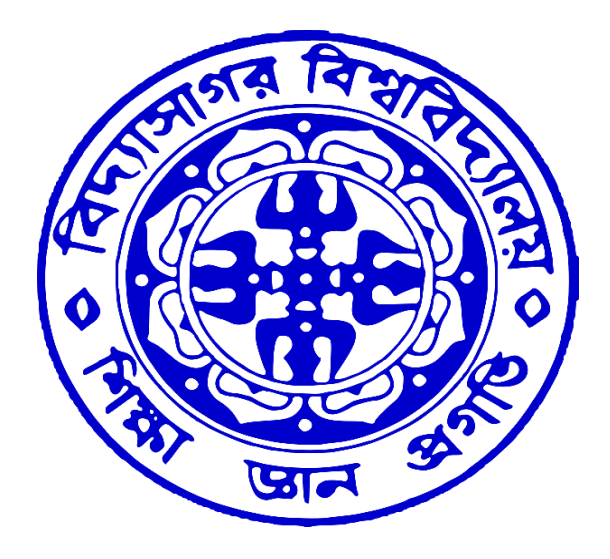

## Sample Copy of OMR Based Answer Booklet

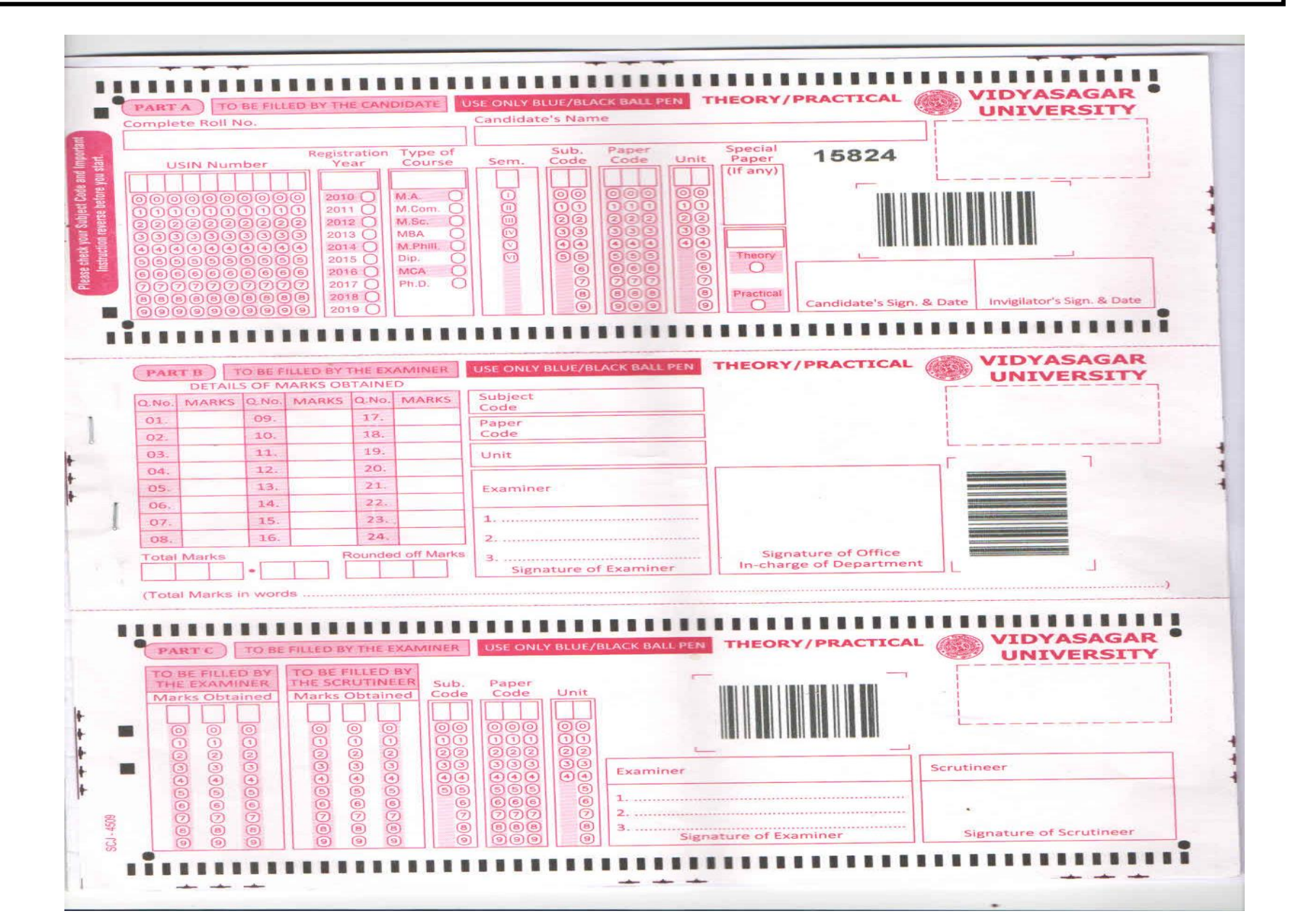

## **OMR Processing Machine**

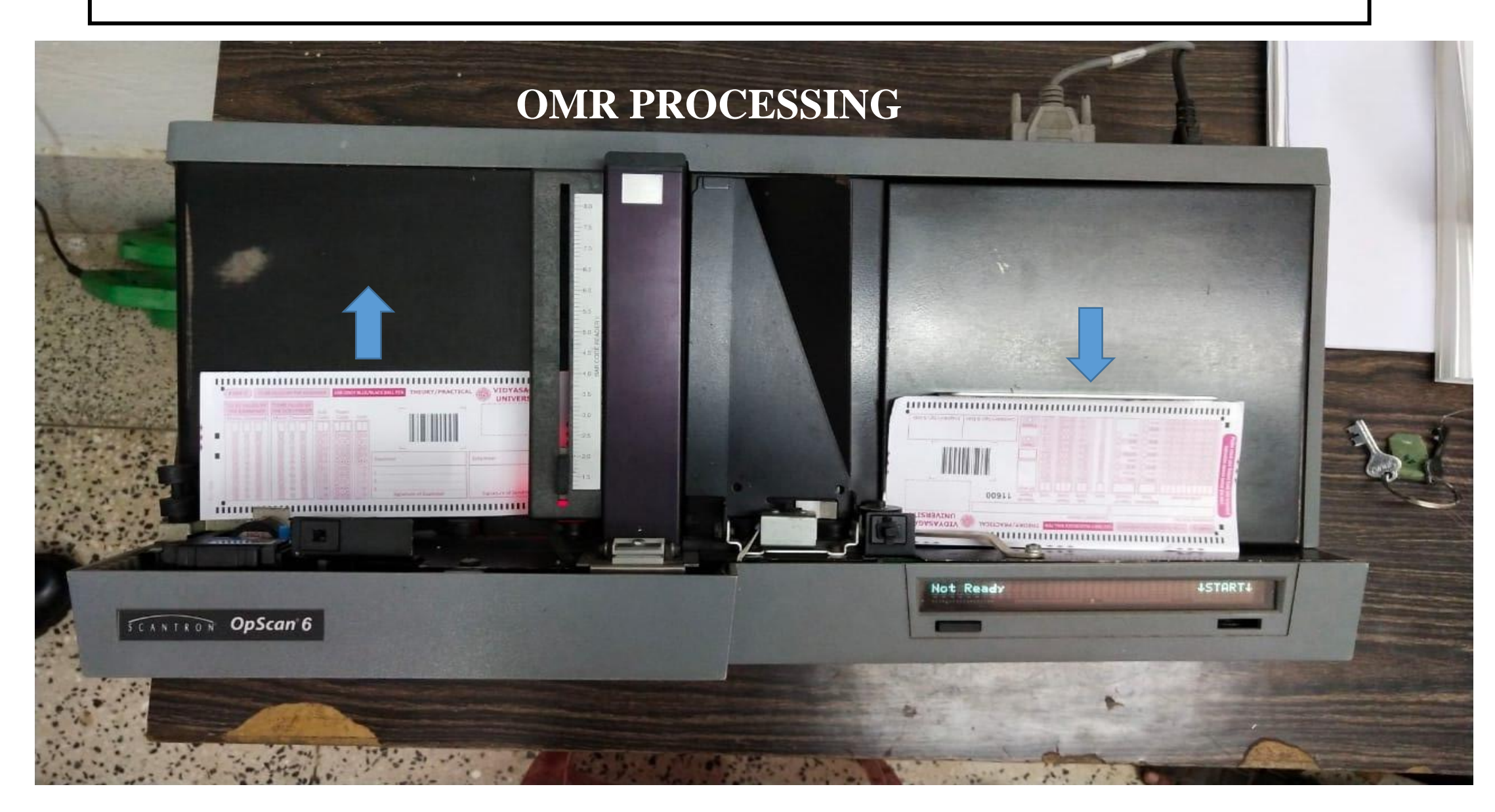

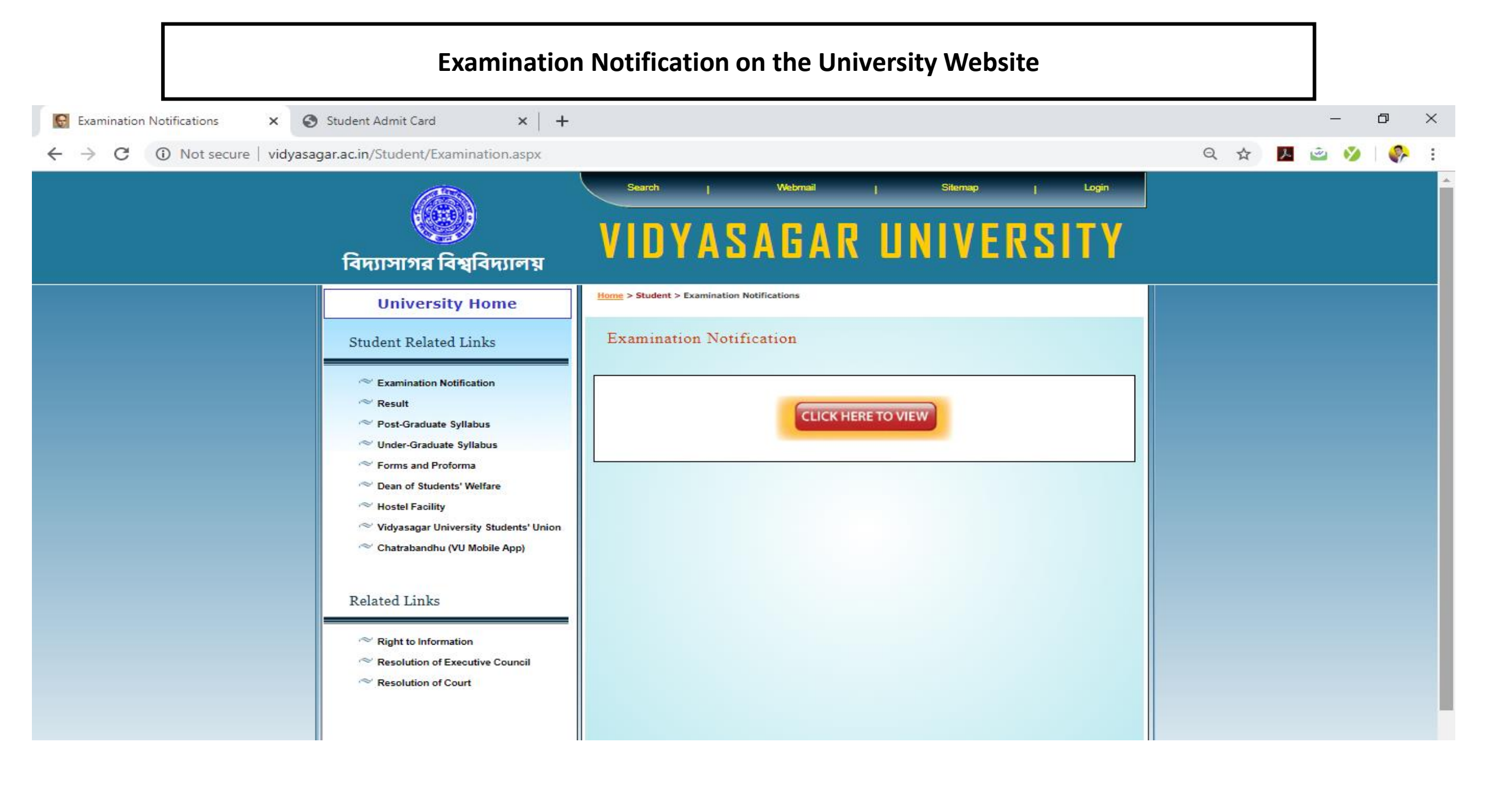

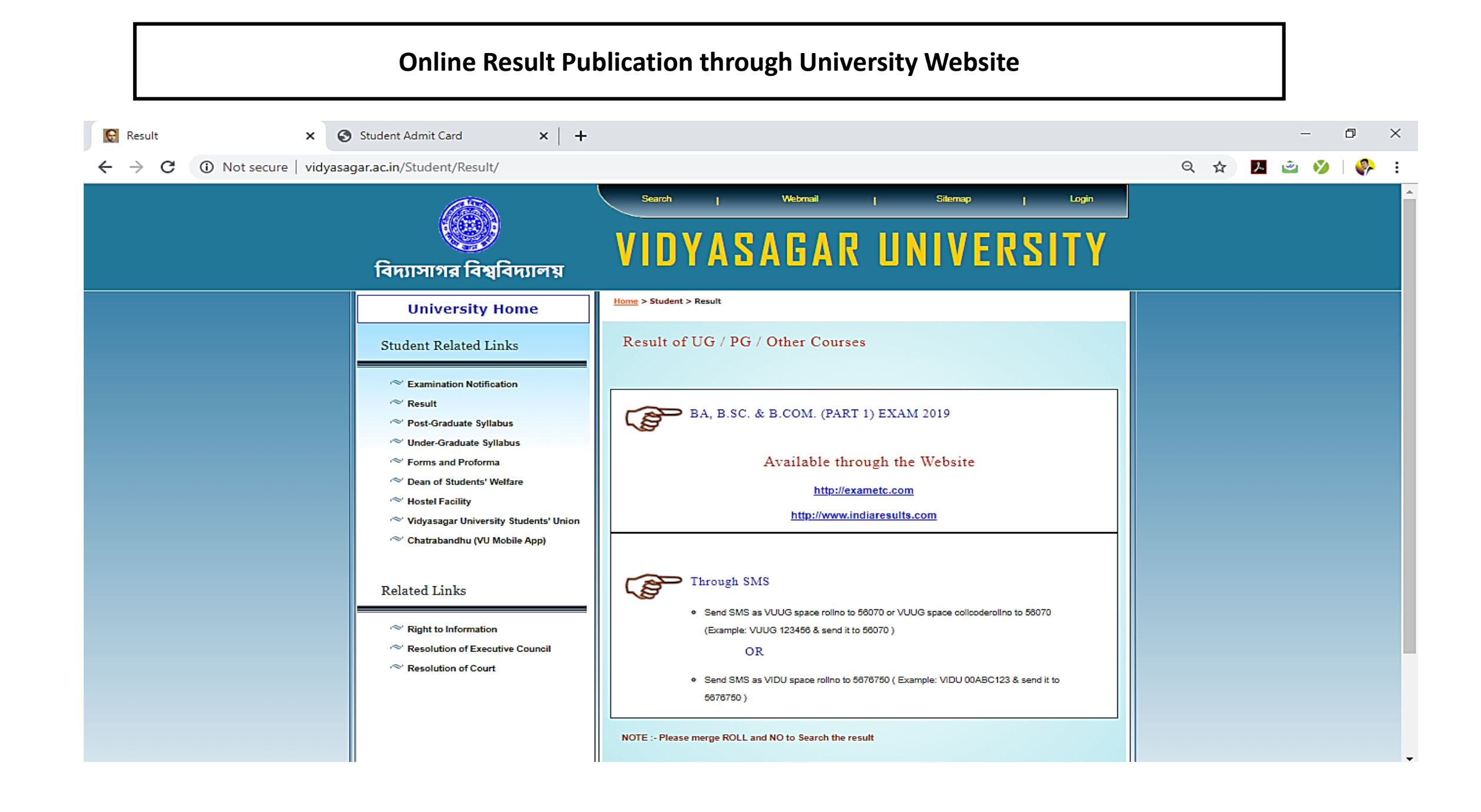

## <u>STUDENT ENROLLMENT FORM FOR</u> PG & CCAE 3<sup>RD</sup> SEMESTER EXAMINATION 2022 (FOR VU CAMPUS STUDENT ONLY)

### **STEP BY STEP ILLUSTRATIONS**

STEP 1: Student Login

The valid candidate's for appearing in PG 3<sup>rd</sup> Semester Examination (Including CCAE) 2022 are to visit the link provided in the Notification for Enrollment. The following screen will appear:-

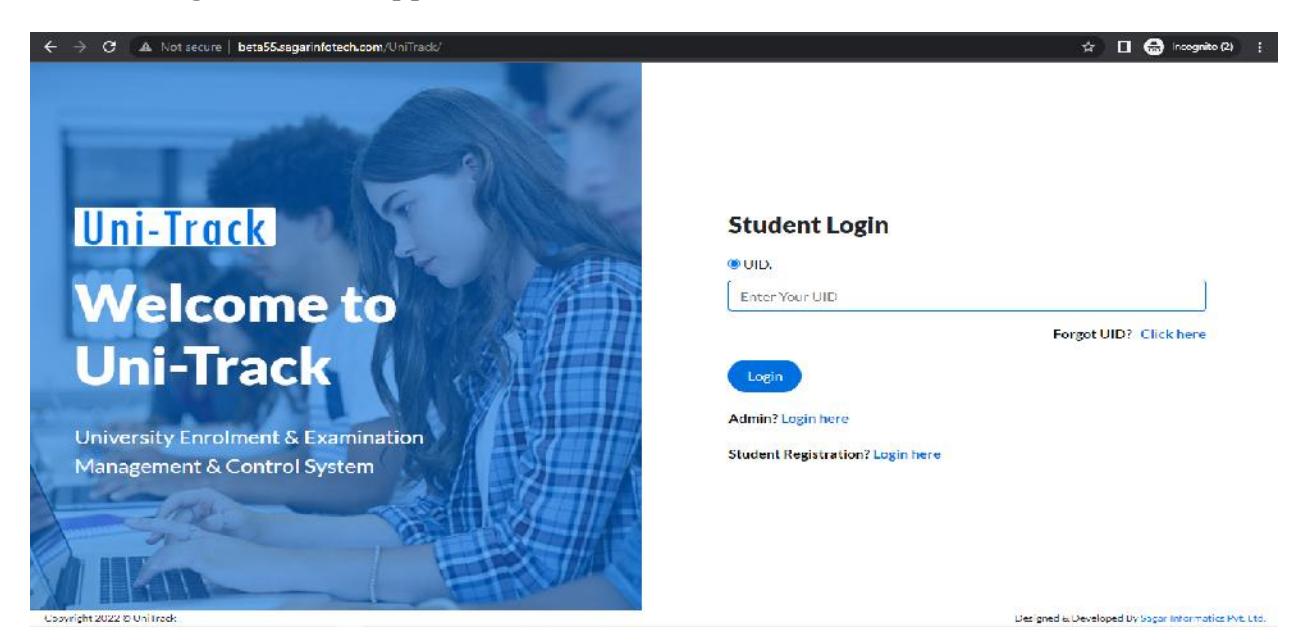

### The student need to provide their USIN/UID to log-In to the portal

<u>STEP 2: Student Login – Enter OTP:</u> The student need to provide the OTP received in their registered Mobile Number

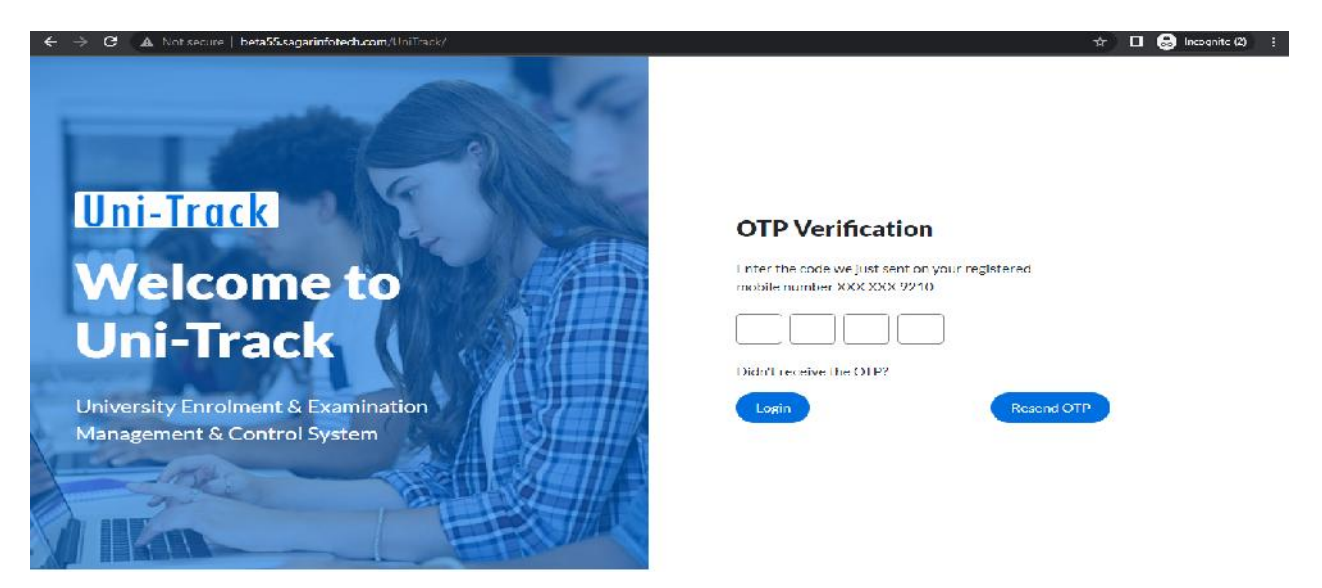

#### STEP 3:Student Profile Page After Login

After Log-In to the Portal, the following Student's Profile Page will open:-

|                  | ( =             |            | VIT        | YASAGAR UNIVE     | RSITY 🛩   VIDYASA    | GAR UNIVERSITY | *      | 0 22                      | 10001H2209444 | - ANITA MAHA |
|------------------|-----------------|------------|------------|-------------------|----------------------|----------------|--------|---------------------------|---------------|--------------|
| rch Menu         | Dashboard       |            |            |                   |                      |                |        |                           |               | *            |
|                  | BASIC DETA      | ILS        |            |                   |                      |                |        |                           |               |              |
| udent N          | University      | Vidyasagar | University | College           | Vidyasagar Universit | Session        | 2022   | 2023                      |               |              |
| ashboard         | Course Type     | FG         |            | Course            | M.Sc.                | Subject        | ELEC.  | TRONICS                   |               |              |
| nrolment         | Program Type    |            |            | Application ID    | FLCMANUAL002         | UID            | 22110  | 001H2209444               |               |              |
| nrolment History |                 |            |            |                   |                      |                |        |                           |               |              |
|                  | CANDIDATE       | S PERSON   | NAL INFORM | NOTAN             |                      |                |        |                           |               |              |
|                  | Student's First | Name ANI   | IA         | Student's Middle  | e Name               | Student's Las  | t Name | MAHAIA                    |               |              |
|                  | ⊢ather Name     |            |            | Mother Name       |                      | Guardian Nam   | ю      | RHARESH<br>CHANDRA MAHATA |               |              |
|                  | Gender          | Fur        | iulu       | DOR               |                      | Blood Group    |        |                           |               |              |
|                  | Category        | OB         |            | Differently Ableo | 5                    | Type of Disabi | ility  |                           |               |              |
|                  | Maritial Status |            |            | Religion          |                      | Nationality    |        |                           |               |              |
|                  | Migration No    |            |            | Migration Certiti | cate                 | Sports Quota   |        |                           |               |              |
|                  | CANDIDATE       |            | ss         |                   |                      |                |        |                           |               |              |
|                  | Address Line 1  |            |            | Address Line 2    |                      | Address Line   | e 3    |                           |               |              |
|                  | Post Office     |            |            | Police Station    |                      | City           |        |                           |               |              |
|                  | State           | 2          |            | District          |                      | Pip Code       | -      |                           |               |              |

# <u>The students need to click on the ENROLLMENT TAB under the student's profile</u> page

STEP 4: Student Enrolment 1st Page

The following screen will appear:-

| ← → C 🔺 Not se    | ecure   beta55.s | agarinfotech.com/Uni | lrack/Student/Enrolment/Or | cer-93                                  |                       |                     | 🟦 🔲 🚳 Incognito (?)           |
|-------------------|------------------|----------------------|----------------------------|-----------------------------------------|-----------------------|---------------------|-------------------------------|
| <u>ni-Tra</u>     | <u>ck</u> ≡      |                      | VIDYAS                     |                                         | YASAGAR UNIVERSITY ¥  | $\bigcirc$          | 22110001H2209414 - ANITA MAH4 |
| Search Menu       |                  | nrolment             |                            |                                         |                       |                     | ^                             |
| Student           |                  | Student's First Name | Student's First Name       | Student's Middle Name                   | Student's Midule Name | Student's Last Name | Student's Last Name           |
| Dashboard         |                  | UID ND.              | UID No.                    | Application ID                          | Application ID        | Rell No             | Roll No                       |
| Enrolmont         |                  | Stream               | Stream                     | Course Type                             | Course Type           | Course              | Course                        |
| Lorpiment History |                  | Accodemic Seasion    | Accademic Session          | Subject                                 | Subject               | Enroll For Semester | 3 ~                           |
|                   |                  | otal Record(s) Fou   | und: 1                     |                                         |                       |                     | 20 💌                          |
|                   | F                | arolment Print Form  | ApplicationID 🛧 🕁 UID      | 🛧 🔸 Student Name                        | 🛧 🕁 Session 🛧 🕁 Col   | irseType 🛧 🕁 Course | 🛧 🗣 SubjectName 🛧 🗣           |
|                   | 4                |                      | LLCMANUAL002 22110         | 0001112209444 <mark>ANITA MAHALA</mark> | 22 2022-2023 PG :     | PG C0001; N         | 1.3c. 300022 : LLECTRONIC:    |
|                   |                  |                      |                            |                                         |                       |                     |                               |

<u>Here the students need to click on the Enrollment Tab at the bottom of the page</u>

#### STEP 5: Student Enrolment 2<sup>nd</sup> screen

The following screen will appear after clicking on the enrollment Tab:-

| asarch Merrin     |   | Student's First Name | ANHA               | Student's Middle Name | Student's Middle Name        | Student's Last Name | MAHAIA          |         |
|-------------------|---|----------------------|--------------------|-----------------------|------------------------------|---------------------|-----------------|---------|
|                   |   | UID No.              | 1121101859         | Application ID        | FI GMANUAL002                | Rell No             | VU/PG/21/27/02- | IS-0009 |
| Student           | ~ | Stream               | SCIENCE : SCIENCE  | Course Type           | PG:PG                        | Course              | C0001 M.Sc.     |         |
| Dashboard         |   | Accademic Session    | 22 2022 2023       | Subject               | S00022 FLECTRONICS           | Enroll For Semaster | 3               | ~       |
| Enrolment         |   |                      |                    |                       |                              |                     |                 |         |
| Enrolment History |   | Paper                | Code Paper         |                       |                              |                     |                 |         |
|                   |   | ELC 301              | ELC 301            | ~                     | ELECTROMAGNETIC THEORY AND R | ADIATING SYSTEMS    |                 |         |
|                   |   | FLC 202              | FI C 302           | •]                    | COMMUNICATION SYSTEMS AND NE | TWORKING            |                 |         |
|                   |   | ELC 303              | ELC 303            | ¥                     | VLSI ENGINEERING             |                     |                 |         |
|                   |   | CBCS                 | Please Select Pape | r- ×                  |                              |                     |                 |         |
|                   |   | F1 C 285             | FI C 395           | *                     | VI SI LAR                    |                     |                 |         |
|                   |   | ELC 395              | ELC 396            | ¥                     | COMMUNICATION LAD            |                     |                 |         |

Here the candidates are to check their subject paper with their code and option name. CBCS paper is to be chosen at this stage. The candidates are to ensure that the CBCS subject chosen should match with the CBCS subject of their 2<sup>nd</sup> Semester. Special papers (If any) are also to be chosen at this stage

STEP 6: Student Enrolment preview page.

After selecting and verifying the papers selected, the students are to click on "PREVIEW" tab for checking the details of papers.

| ← → C ▲ N                                                           | ot secure   beta55.sagarinfotech.com/UniT                                       | add/Suident/Enrolment?Order=93                                                                                                    | 🏠 🔲 🎧 incognito (2) 🚦                      |
|---------------------------------------------------------------------|---------------------------------------------------------------------------------|----------------------------------------------------------------------------------------------------|--------------------------------------------|
| Uni-Tr                                                              | Iment Preview                                                                   | bela55.sagarinfotecturom says<br>Do you want to Submit your Encolment?                                                                                                    |                                            |
| Stearch Men<br>Student<br>• Dashboard<br>• Eraubront<br>• Eraubront | Papar Code Papar<br>ELC 301<br>ELC 302<br>ELC 303<br>OBCS<br>ELC 395<br>FLC 396 | Concel      ELECTROMAGNETIC THEORY AND RADIATIN     COMMUNICATION SYSTEMS AND NETWORK      VLSI ENGINEERING     INTRODUCTION TO CRITICAL THEORY AND C     VLSI LAU     COMMUNICATION LAB                                                                                                    | C SYSTEMS<br>NG<br>PULTURAL STUDIES (CBCS) |
|                                                                     | ELC 306<br>-1 C 306                                                             | Confirm & Save: Clicke:  ELC 395 FI C 396 COMMENCATION LAB COMMENCATION LAB COMMENCATION L |                                            |

#### STEP 7: Student Enrolment success page

After checking the details of papers, the students are to select "CONFIRM & SAVE"tab for successful completion of ENROLLMENT PROCESS

| arch Menu         |   | ✓ Your enrolment has | been completed successf                                                                                                    | ully.                 |                       |                     |                     | × |
|-------------------|---|----------------------|----------------------------------------------------------------------------------------------------|-----------------------|-----------------------|---------------------|---------------------|---|
|                   |   | Enrolment            |                                                                                                    |                       |                       |                     | ^                   |   |
| tudent            | × | Student's Lust Name  | Student's First Name                                                                                                    | Student's Middle Name | Student's Middle Name | Student's Last Name | Student's Last Name |   |
| Dashboard         |   | UID No.              | UID No.                                                                                                    | Application ID        | Application ID        | Roll No             | Roll No             |   |
| Fordment          |   | Stream               | Shean                                                                                                    | Course Type           | Course Type:          | Course              | Course              |   |
| -nraimant History |   |                      |                                                                                                    |                       |                       |                     |                     |   |
|                   |   | Accademic Session    | Actademic Gession                                                                                                    | Subject               | Gubject               | Enroll For Semester | 3                   |   |
|                   |   | Accademic Session    | Accademic Session  Preview  C  been completed successf  ind: 1                                                                                                    | Subject               | (Bubject              | Enroll For Semester | 3                   | × |
|                   |   | Accademic Session    | Accademic Session  Preview  Preview  C  been completed successf  ind: 1  Acceleration Acceleration Accelerati | Subject               | Bubject               | Enroll For Semester | 3<br>20             | * |

### Students can also checktheir SUCCESSFUL COMPLETION OF ENROLLMENT by visiting the ENROLMENT HISTORY tab

| $\leftrightarrow$ $\rightarrow$ C $\blacksquare$ Not secure $\mid$ be | eta55.sagarinfotech.com | n/UniTrads/Report/StudentLnrolmer | tReport?Order=105  |                     |                | # 🛛                     | 🙃 Incognito (/) 🕴      |
|-----------------------------------------------------------------------|-------------------------|-----------------------------------|--------------------|---------------------|----------------|-------------------------|------------------------|
| Uni-Track                                                             |                         | VIDYASA                           | GAR UNIVERSITY ¥ M | DYASAGAR UNIVERSIT  | Y¥             | 72110001H22             | 09444 - ANITA MAHATA ~ |
| Sparch Monu                                                           | Enrolment Histo         | ry                                |                    |                     |                |                         | •                      |
| Student Y                                                             | University *            | 11 VIDYASAGAR UNIVERSITY          | College            | * VU : VIDYASAGAR I | INIVER:        | nent Date Enfor From Da | Finter To Date         |
| <ul> <li>Dashbuard</li> <li>Enrolment</li> </ul>                      |                         | Q Second) ± Exp                   | ort C Resel        |                     |                |                         |                        |
| Lincolment History                                                    | Total Record(s          | Found: 1                          |                    |                     |                |                         | 20 • ^                 |
|                                                                       | pplicationID 🛧 🔶        | UID 🛧 🗣 🛛 Semester 🛧              | 🔸 Session Cade 🛧 🗣 | 🔸 Session Name 🔺 🗣  | View Paper 🛧 🗣 | EnrolmentDate 🛧 🗣       | University Approval    |
|                                                                       | CMANUAL002              | 22110001H22094443                 | 22                 | 2022-2023           | ۲              | 12-DEC-2022 2 36.25PM   | Pending                |
|                                                                       | 4                       |                                   |                    |                     |                |                         | •                      |
|                                                                       |                         |                                   |                    |                     |                |                         |                        |
|                                                                       |                         |                                   |                    |                     |                |                         |                        |
|                                                                       |                         |                                   |                    |                     |                |                         |                        |
|                                                                       |                         |                                   |                    |                     |                |                         |                        |

The student will receive the PDF version of <u>SUCCESSFUL COMPLETION OF</u> <u>ENROLLMENTin their registered e-mail ID</u>